## Legal Information

## About this Document

- This Document includes instructions for using and managing the Product. Pictures, charts, images and all other information hereinafter are for description and explanation only.
- The information contained in the Document is subject to change, without notice, due to firmware updates or other reasons. Please find the latest version of the Document at the Hikvision website (<u>https:// www.hikvision.com</u>). Unless otherwise agreed, Hangzhou Hikvision Digital Technology Co., Ltd. or its affiliates (hereinafter referred to as "Hikvision") makes no warranties, express or implied.
- Please use the Document with the guidance and assistance of professionals trained in supporting the Product.

## About this Product

This product can only enjoy the after-sales service support in the country or region where the purchase is made.

## Acknowledgment of Intellectual Property Rights

- Hikvision owns the copyrights and/or patents related to the technology embodied in the Products described in this Document, which may include licenses obtained from third parties.
- Any part of the Document, including text, pictures, graphics, etc., belongs to Hikvision. No part of this Document may be excerpted, copied, translated, or modified in whole or in part by any means without written permission.
- HIK VISION and other Hikvision's trademarks and logos are the properties of Hikvision in various jurisdictions.
- Other trademarks and logos mentioned are the properties of their respective owners.

## LEGAL DISCLAIMER

- TO THE MAXIMUM EXTENT PERMITTED BY APPLICABLE LAW, THIS DOCUMENT AND THE PRODUCT DESCRIBED, WITH ITS HARDWARE, SOFTWARE AND FIRMWARE, ARE PROVIDED "AS IS" AND "WITH ALL FAULTS AND ERRORS". HIKVISION MAKES NO WARRANTIES, EXPRESS OR IMPLIED, INCLUDING WITHOUT LIMITATION, MERCHANTABILITY, SATISFACTORY QUALITY, OR FITNESS FOR A PARTICULAR PURPOSE. THE USE OF THE PRODUCT BY YOU IS AT YOUR OWN RISK. IN NO EVENT WILL HIKVISION BE LIABLE TO YOU FOR ANY SPECIAL, CONSEQUENTIAL, INCIDENTIAL, OR INDIRECT DAMAGES, INCLUDING, AMONG OTHERS, DAMAGES FOR LOSS OF BUSINESS PROFITS, BUSINESS INTERRUPTION, OR LOSS OF DATA, CORRUPTION OF SYSTEMS, OR LOSS OF DOCUMENTATION, WHETHER BASED ON BREACH OF CONTRACT, TORT (INCLUDING NEGLIGENCE), PRODUCT LIABILITY, OR OTHERWISE, IN CONNECTION WITH THE USE OF THE PRODUCT, EVEN IF HIKVISION HAS BEEN ADVISED OF THE POSSIBILITY OF SUCH DAMAGES OR LOSS.
- YOU ACKNOWLEDGE THAT THE NATURE OF THE INTERNET PROVIDES FOR INHERENT SECURITY RISKS, AND HIKVISION SHALL NOT TAKE ANY RESPONSIBILITIESFOR ABNORMAL OPERATION, PRIVACY LEAKAGE OR OTHER DAMAGES RESULTING FROM CYBER-ATTACK, HACKER ATTACK, VIRUS INFECTION, OR OTHER INTERNET SECURITY RISKS; HOWEVER, HIKVISION WILL PROVIDE TIMELY TECHNICAL SUPPORT IF REQUIRED.
- YOU AGREE TO USE THIS PRODUCT IN COMPLIANCE WITH ALL APPLICABLE LAWS, AND YOU ARE SOLELY RESPONSIBLE FOR ENSURING THAT YOUR USECONFORMSTOTHEAPPLICABLELAW.ESPECIALLY, YOUARERESPONSIBLE, FOR USING THIS PRODUCT IN A MANNER THAT DOES NOT INFRINGE ON THE RIGHTS OF THIRD PARTIES, INCLUDING WITHOUT LIMITATION, RIGHTS OF PUBLICITY, INTELLECTUAL PROPERTY RIGHTS, OR DATA PROTECTION AND OTHER PRIVACY RIGHTS. YOU SHALL NOT USE THIS PRODUCT FOR ANYPROHIBITEDEND-USES, INCLUDING THE DEVELOPMENT OR PRODUCTION OF CHEMICAL OR BIOLOGICAL WEAPONS, ANY ACTIVITIES IN THE CONTEXT RELATED TO ANY NUCLEAR EXPLOSIVE OR UNSAFE NUCLEAR FUEL-CYCLE, OR IN SUPPORT OF HUMAN RIGHTS ABUSES.
- IN THE EVENT OF ANY CONFLICTS BETWEEN THIS DOCUMENT AND THE APPLICABLE LAW, THE LATTER PREVAILS.

© Hangzhou Hikvision Digital Technology Co., Ltd. All rights reserved.
Preface

# Applicable Models

This manual is applicable to switches.

### Symbol Conventions

The symbols that may be found in this document are defined as follows

| The symbols that may be found in this document |               | t may be found in this document are defined as follows.                                                                                                    |
|------------------------------------------------|---------------|----------------------------------------------------------------------------------------------------|
|                                                | Symbol        | Description                                                                                                    |
|                                                | <b>i</b> Note | Provides additional information to emphasize of supplement important points of the main text.                                                                       |
|                                                | Caution       | Indicates a potentially hazardous situation, which if no<br>avoided, could result in equipment damage, data loss<br>performance degradation, or unexpected results. |
|                                                | <u> </u>      | Indicates a hazard with a high level of risk, which if no avoided, will result in deathor serious injury.                                                           |

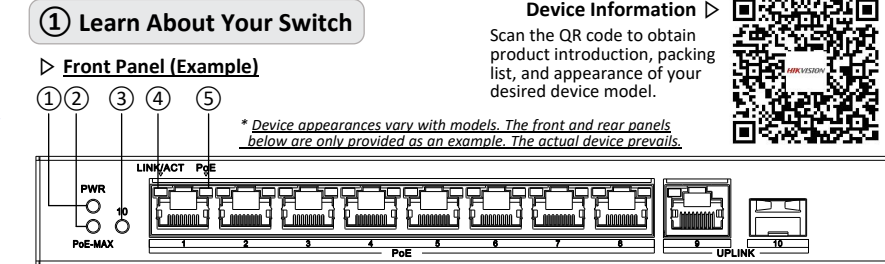

# Rear Panel (Example)

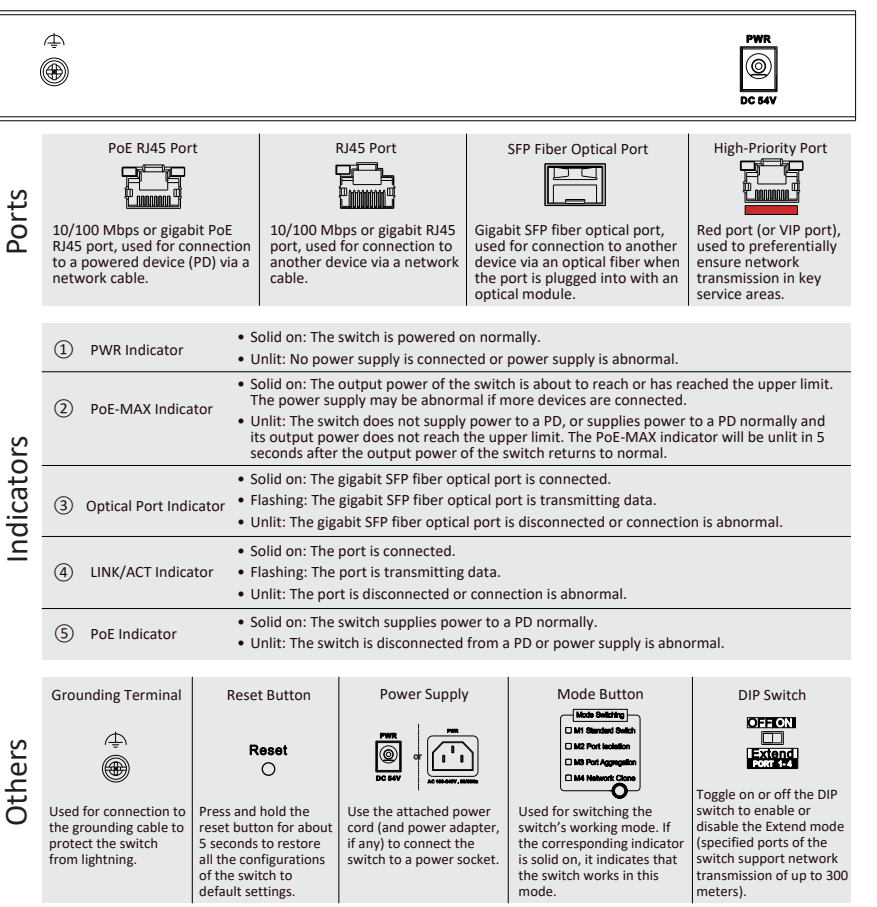

\* The ports, indicators, etc. above are only enumerations. For more information, see Device Information.

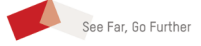

Switch

HIKVISION

Quick Start Guide

# (2) Install Your Switch

Please select an appropriate installation method according to the actual needs.

# iNote

The following figures are for your reference only.

# Before You Start

- Ensure that the desktop, wall, or rack is stable and firm enough.
- Keep the room well-ventilated. Leave at least 10 cm heat dissipation space around the device.
- Keep at least 1.5 cm vertical distance between two adjacent devices for rack-mounted installation.

# Desktop Placement

Place the device on the desk.

# Wall-Mounted Installation

## Steps

- 1. Check the distance between the two hanging holes at the bottom of the device.
- 2. Insert two self-prepared M4 screws into the wall.
- 3. Align the hanging holes with screws, and hang the device on the screws.

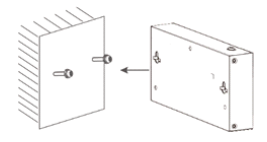

# i Note

- The load-bearing capacity of the wall should be 3 times more than the weight of the device.
- Ensure that the distance between the two screws equals to the distance between the two hanging holes.
- Set aside at least 4 mm of the screw bodies outside the wall.

# Rack-Mounted Installation

# Steps

- 1. Check the grounding and stability of the rack.
- 2. Use M3 or M4 screws provided in the package to fix the two L-shaped brackets to both sides of the device.

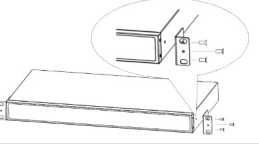

## i Note

The number of screws provided for fixing L-shaped brackets to the device varies with device models.

3. Fix two self-prepared M5 or M6 nuts to the rear side of the rack on both sides respectively.

- 4. Place the switch against the rack so that the holes on the L-shaped brackets are aligned with the holes where the nuts have been fixed.
- 5. Fix the brackets to the front side of the rack with two self-prepared M5 or M6 screws on both sides respectively to stably install your device.

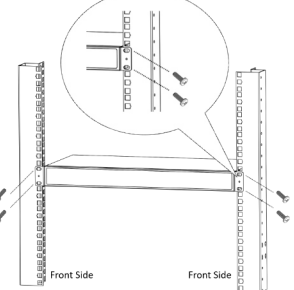

# (3) Ground Your Switch

Grounding is used to quickly release overvoltage and overcurrent induced by lightening for the switch, and to protect personal safety.

Select an appropriate grounding method according to vour needs.

# With Grounding Bar

If a grounding bar is available at the installation site, follow the steps below.

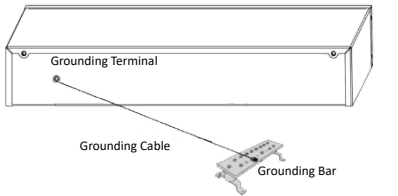

# Steps

- 1. Connect one end of the grounding cable to the binding post on the grounding bar.
- 2. Connect the other end of the grounding cable to the device's grounding terminal and fix the screw.

# Without Grounding Bar

If there is no grounding bar but the earth is nearby and the grounding body is allowed to be buried, follow the steps below.

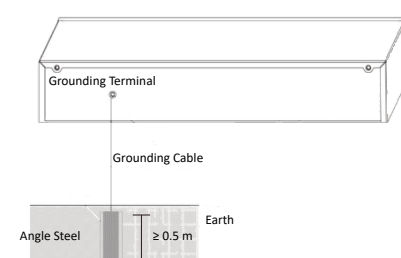

# Steps

1. Bury an angle steel or steel pipe ( $\geq 0.5$  m) into the earth

- 2. Weld one end of the grounding cable to the angle steel or steel pipe and embalm the welding point via electroplating or coating.
- 3. Connect the other end of the grounding cable to the device's grounding terminal.

# (4) Connect Your Switch to a Peer Device

# RJ45 Port

Use a network cable to connect the device to the RJ45 port of a peer device such as the IP camera (IPC). network video recorder (NVR), switch, etc.

# Switch Network camera

# SFP Fiber Optical Port

If the device has a fiber optical port or a combo. connect the device to a peer device through an optical fiber connecting optical modules plugged into fiber optical ports respectively.

- When connected to a network cable, the combo is a RJ45 port.
- When plugged into with an optical module and connected to an optical fiber, the combo functions as a fiber optical port.
- When connected to both the network cable and optical fiber at the same time, the combo works as a fiber optical port.

# A Caution

- · Single-mode optical modules need to be paired.
- Do not bend an optical fiber (curvature radius ≥ 10 cm) overly.
- Do not look directly at an optical fiber connector as laser is harmful to eves.

# Steps

- 1. Connect the two paired SFP optical modules with an optical fiber.
- 2. Hold the SFP optical module from one side, and smoothly plug it into the switch along with the SFP port slot until the optical module and the switch are closely attached.
- 3. After powering your switch on, check the status of the LINK/ACT indicator.
  - If the indicator is lit, the link is connected.

- If the indicator is unlit the link is disconnected Check the line, and make sure the peer device has been started.

# (5) Power Your Switch On

Please use the attached power cord (and power adapter, if any) in package to power on the device. Before powering your switch on, make sure that:

- . The operating power supply is compliant with the rated input standard.
- Port cables and grounding cables are correctly connected.
- If there is outdoor cabling, connect a lightning rod and lightening arrester to the cable.

# **A**Caution

For PoE switches, power cables and network cables cannot be wired together, otherwise the PD or switch ports will be burnt.

# (6) Get More Information

Scan the QR code below to quickly get support on answers to FAQs.

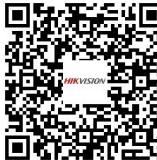

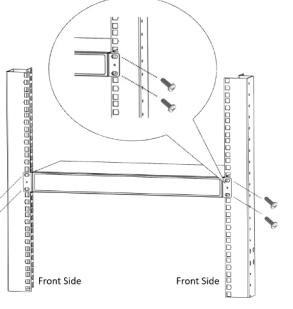